# Customizing and Creating Connext Assessment Forms

### An overview of customization features in the Connext Assessment System <u>www.connext.intocareers.org/</u>

customization.pdf

# Customizing and Creating Connext Assessment Forms An overview of customization features in the

Connext Assessment System

Scott Gillie Executive Director Encouragement Services Incorporated

### The Connext Assessment System

- Customizable guidance assessment, reporting, communications, and evaluation system
- For postsecondary students
- Two standard forms: Community College and Baccalaureate-granting institutions
- Developed by Encouragement Services Incorporated, an Indiana nonprofit corporation

# Definitions

- Form item = questionnaire question or prompt
- Form item response = answer to question or response to prompt

# Definitions

- Question Group = name of section of related items
- Connext Forms (1, 2, & Custom) = questionnaires

# Definitions

- Deselect: remove an item from a questionnaire (item remains present in reports)
- Delete: applies to the permanent removal of an item or question group (not reversible)

# Why customize?

- Select items appropriate for grade level
- Abbreviate questionnaire to shorten time for administration
- Add items specific to a subdivision of the institution
- Standardize items for a group of programs or schools

# Why customize?

- Collect data needed for advising and student support, institutional improvement, accreditation, or other purpose
- Measure effects of specific initiatives and interventions
- Gather data for a grant or funding opportunity

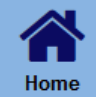

### sherlock CONNEXT

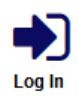

For Students

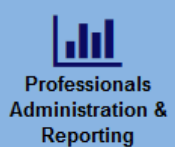

Registration & Subscription

Renewal

Connext is now being operated by intoCareers, a unit of the University of Oregon

#### Connext: Connecting College Students with Support Student assessment, advising, and communications

#### Welcome to Connext

Connext provides college advising and support professionals with detailed individual student and group reports that summarize transition issues, academic concerns, student engagement, and more.

Connext reports

- · Enable informed guidance and support services
- Identify students who may be at risk
- · Provide a rationale and justification for program development
- · Guide advising and retention efforts
- · Document the effects of support services and programmatic interventions

Through using the Connext System, you will have critical data to

- · Identify students who may need intervention or support
- · Provide electronic information to targeted groups of students

The assessments are available in English and Spanish: Community Colleges and Agencies is recommended for use by community and junior colleges with community and junior college students. Colleges and Universities is recommended for use by colleges and universities with students enrolled at institutions that grant bachelor's degrees.

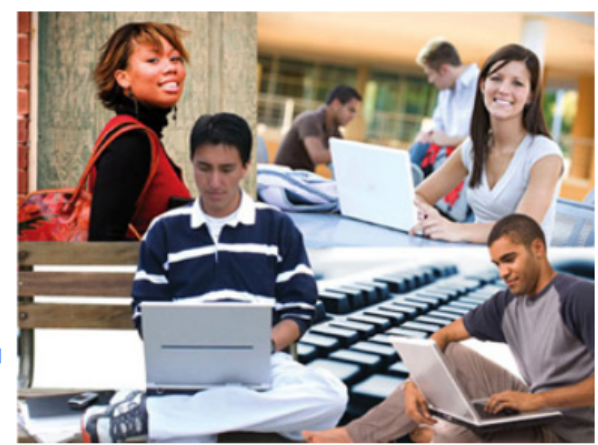

Contact intoCareers for subscription prices. The Connext system includes the standard assessment and editing tools for customization and a custom survey generator for creating your own assessments.

### www.connext.intocareers.org

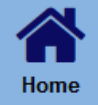

### connext

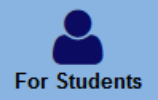

Professionals Administration & Reporting

**Registration &** 

Subscription

Renewal

Connext is now being operated by intoCareers, a unit of the University of Oregon

### For Professionals Administration and Reporting

Click on the appropriate link below.

#### Administration and Reporting

- Instructions for Assessment Administrators
- intoCareers Policy on Protecting Confidentiality of Personal Information
- · Administration and Reporting Tools
- · Sample Reports and Other Documents
- Report a Problem

#### Public Assessment Results

- · Form 'Community Colleges and Agencies'
- · Form 'Colleges and Universities'

#### **Assessment Previews**

- · Preview Form 'Community Colleges and Agencies'
- Preview Form 'Community Colleges and Agencies' (En Español)
- · Preview Form 'Colleges and Universities'
- · Preview Form 'Colleges and Universities' (En Español)

#### **Student Data Entry Pages**

- · Form 'Community Colleges and Agencies'
- · Form 'Community Colleges and Agencies' (En Español)
- · Form 'Colleges and Universities'

### www.connext.intocareers.org/forprofessionals.aspx

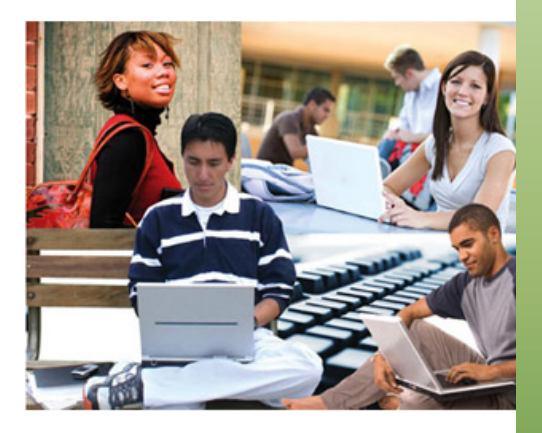

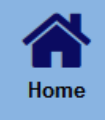

### sherlock CONNEXT

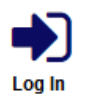

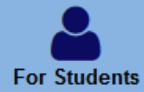

#### Connext is now being operated by intoCareers, a unit of the University of Oregon

|                  | <u>dıl</u> |  |
|------------------|------------|--|
| Professionals    |            |  |
| Administration & |            |  |
| Reporting        |            |  |

Registration & Subscription

Renewal

Email Address:

Login Forgot Password?

### www.connext.intocareers.org/reportingtoolslogin.aspx

#### connext@esi.cc (Connext) [Logout]

#### Results

#### Browse Results by Student:

- Show All Student Responses
- Search for Student Responses

#### Browse Results by Assessment:

#### Standard Forms:

- Form 1 (Community Colleges)
- Form 2 (Baccalaureate Institutions)

#### Advanced Reporting by Assessment:

#### Standard Forms:

- Form 1 (Community Colleges)
- Form 2 (Baccalaureate Institutions)

#### Factor Reports

- Assessment Customization
- Other Settings

### www.connext.intocareers.org/reportingtools.aspx

#### connext@esi.cc (Connext) [Logout]

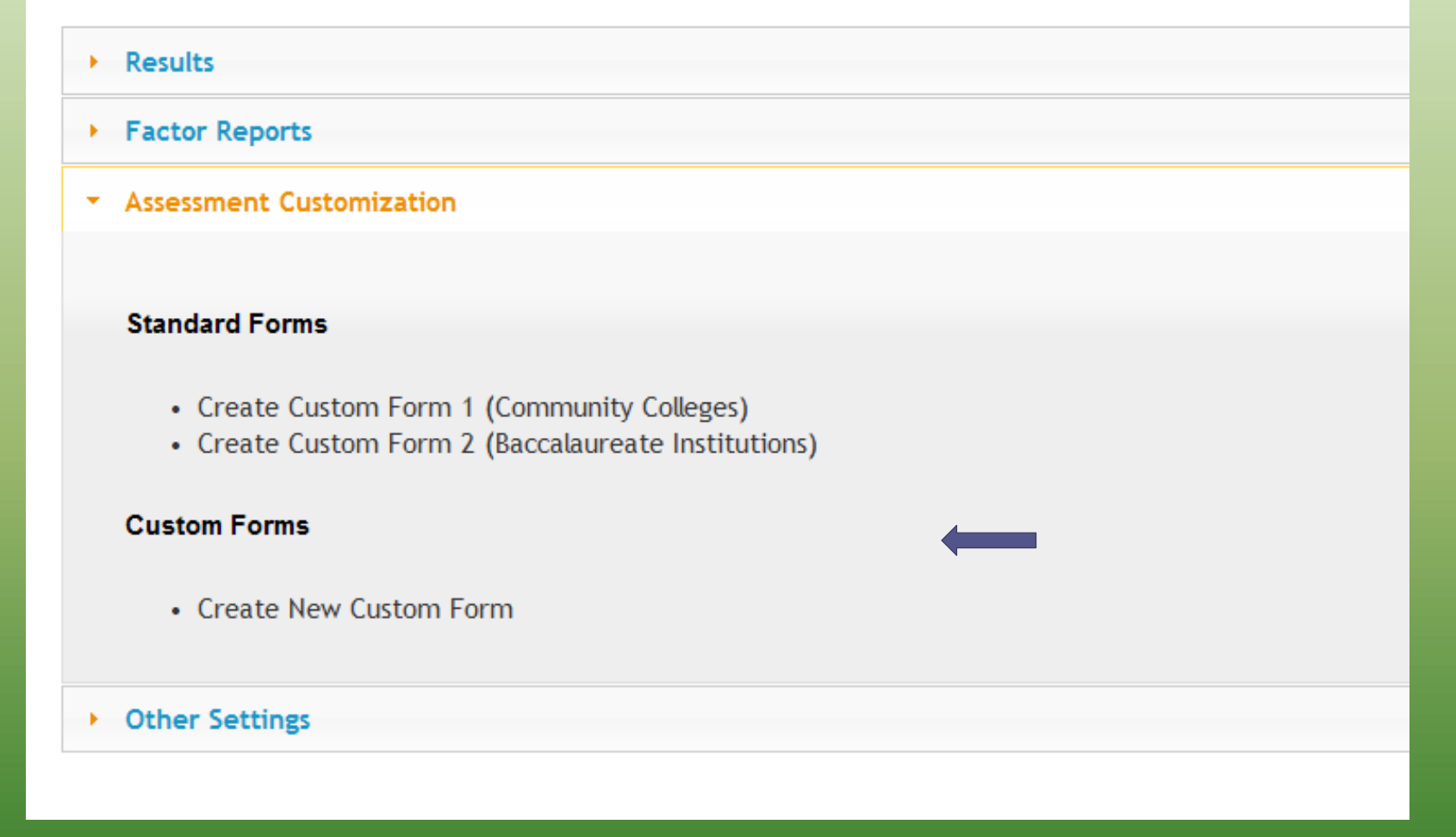

### www.connext.intocareers.org/reportingtools.aspx

Customize an item by clicking on the item that you wish to edit.

Back To Reporting Tools

Editing: Form 2 (Baccalaureate Institutions) (site admin mode) Edit Name

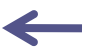

| Question Groups            | Group Name: Education / Educación Edit                                                                                                |      |
|----------------------------|----------------------------------------------------------------------------------------------------|------|
| Education                  | 1. What is your current enrollment status?                                                                                            | P    |
| College Connection         | 2. How often do you attend each of your classes?                                                                                      | P    |
| Future Plans               | 3. How many hours per week do you spend studying and doing coursework outside of class?                                               | Ð    |
| Career and<br>Employment   | 4. What is your major or program of study? If undecided, type UND.                                                                    | Ð    |
| Activities and Services    | 5. Are you satisfied with your choice of a major or program of study?                                                                 | Ð    |
| Graduate Study<br>Transfer | 6. What is unsatisfying about your choice of major or program of study, if anything?                                                  | P    |
| Veterans                   | 7. How many credits have you earned to date?                                                                                          | P    |
|                            | 8. What grades do you usually receive in your classes?                                                                                | P    |
| Add Group                  | 9. List any college courses in which you have struggled or in which you have had difficulty getting good grades.                      | Ð    |
|                            | 10. How much assistance have you had in the course or courses (listed above) in which you have struggled or had difficulty?           | Ð    |
|                            | 11. What type of assistance, if any, have you had in the course or courses (listed above) in which you have struggled had difficulty? | t or |
|                            | 12. What is your current academic goal?                                                                                               | P    |

https://www.connext.intocareers.org/EditSurvey2.aspx?sid=21

# **Customization steps**

- 1. Go to Connext home page <u>www.connext.us</u> <u>www.connext.intocareers.org</u>
- 2. Open **Professionals Menu** in left navigation bar
- 3. Select Administration and Reporting Tools
- 4. Enter email address <u>connext@esi.cc</u>
- 5. Enter password
- 6. Click on Customization Menu at bottom of page

# Deselecting grades/items

- Select form for customization
- Click on the item to deselect grade levels (un-checking the grade boxes will erase the item from your form for those grades)
- Click on the save button to record your changes

# Adding a new item

- Click on the add a question button
- Enter a new question or prompt
- In the answer box, enter your item responses

# Adding a new item

- Choose the question type for your item
  - Single response
  - Multi response
  - Single response OR other
  - Multi response AND other
  - Free text

Save your item by clicking on the save button

| Activities and Services | 5. Are you satisfied with your choice of a major or program of study?                                                                                                    | Ð         |
|-------------------------|----------------------------------------------------------------------------------------------------|-----------|
| Graduate Study          | 6. What is unsatisfying about your choice of major or program of study, if anything?                                                                                                    | Ð         |
| Transfer                | 7 How many credits have you earned to date?                                                                                                    | Ð         |
| Veterans                |                                                                                                    | ~         |
| Add Group               | 8. What grades do you usually receive in your classes?                                                                                                    | G,        |
| ·····                   | 9. List any college courses in which you have struggled or in which you have had difficulty getting good grades.                                                                                                    | Ð         |
|                         | 10. How much assistance have you had in the course or courses (listed above) in which you have struggled or had difficulty?                                                                                                    | P         |
|                         | 11. What type of assistance, if any, have you had in the course or courses (listed above) in which you have struggled had difficulty?                                                                                             | d or<br>P |
|                         | 12. What is your current academic goal?                                                                                                    | P         |
|                         | 13. How likely are you to achieve your academic goal?                                                                                                    | P         |
|                         | 14. How committed are you to achieving your academic goal? (To what degree are you willing to work hard and deal any challenges that you might encounter?)                                                                        | with<br>P |
|                         | 15. How do you plan to complete your college or university education?                                                                                                    | P         |
|                         | 16. What factors might affect your ability to be successful in completing your college or university education?                                                                                                    | P         |
|                         | 17. To what degree are your classes providing you with the skills that you will need to be successful in the world of we                                                                                                    | ork?      |
|                         | 18. What remedial or developmental coursework have you taken or will you take in college? [These may be pre-college or non-credit classes in mathematics, writing, reading, etc. that prepare you for work at the college level.] | ge<br>P   |
|                         | 19. How likely are you to complete the current enrollment period successfully?                                                                                                    | P         |
|                         | 20. Check any of the following that you do while in class.                                                                                                    | P         |
|                         | 21. The course(s) that you are taking this enrollment period are                                                                                                    | P         |
|                         |                                                                                                    |           |

Add New Question

| Question:                              | ♠ 🖡 💥 |
|----------------------------------------|-------|
| New Question Text                      |       |
|                                        |       |
| Spanish taxt goas hara                 |       |
| spanish text goes here.                | ES    |
|                                        |       |
| Answers:                               |       |
|                                        |       |
| New Answer:                            |       |
|                                        | EN    |
|                                        |       |
| Spanish text goes here.                | - ES  |
| Add New Answer                         |       |
| Quarties Type: Multi Chains Salast One |       |
| Question Type. Main-choice, Select One |       |
| Show to these grade levels:            |       |
| ✓ Fifth                                |       |
| ✓ Sixth                                |       |
| ✓ Seventh                              |       |
| ✓ Eighth                               |       |
| ✓ Ninth                                |       |
| ✓ Tenth                                |       |
| ✓ Eleventh                             |       |
| Twelfth                                |       |
| CollegeFreshman                        |       |
| ✓ CollegeSophomore                     |       |
|                                        |       |
|                                        |       |
| I Graduate⊢ormerStudent                |       |
| Move this question to group: Education |       |
| Nove this question to group. Education |       |
| Save Cancel                            |       |
|                                        |       |

| Question:                               | 全 🕹                                   |
|-----------------------------------------|---------------------------------------|
| New Question Text                       | *                                     |
|                                         | * EN                                  |
| Spanish text goes here.                 | · · · · · · · · · · · · · · · · · · · |
|                                         | * ES                                  |
|                                         |                                       |
| Answers:                                |                                       |
| New Answer:                             |                                       |
| A                                       | A                                     |
|                                         | <b>T</b> EN                           |
| Spanish text goes here.                 |                                       |
| Add New Appwor                          | · · · · · · · · · · · · · · · · · · · |
| Add New Allswei                         |                                       |
| Question Type: Multi-Choice, Select One |                                       |
| Seventh Eighth Ninth                    |                                       |
| ✓ Tenth                                 |                                       |
|                                         |                                       |
|                                         |                                       |
|                                         |                                       |
| ✓ CollegeJunior                         |                                       |
| ☑ CollegeSenior                         |                                       |
| GraduateFormerStudent                   |                                       |
|                                         |                                       |
| Move this question to group: Education  | 1                                     |
|                                         |                                       |
|                                         |                                       |
| Save Cancel                             |                                       |

# Other customization

- Changing a master form item to a custom form item
- Reporting date ranges
- Registration groups
- Reporting groups

# View your form

Go to www.connext.intocareers.org

- Click on the Students menu
- Select the form that you edited
- On the registration page following the student information page...
- Enter authorization code and complete required fields; click <u>Next</u>. <u>Next</u>

### Other new features in Connext 2.0

- Graphical comparison and change reports
- User management
- Reporting groups
- Registration groups

# **Customizing and Creating Connext Assessment Forms** An overview of customization features in the

Connext Assessment System

### Scott Gillie

Executive Director Encouragement Services Incorporated inquiries@intocareers.org Tel: 1-800-553-2252